# SOP for Using UV3600 SHIMADZU Spectrometer

## I. Specification

Wavelength range: 185nm - 3300nmResolution: 0.1nmAccuracy: UV/VIS:  $\pm 0.2 nm / NIR$ :  $\pm 0.8 nm$ Format: Double Beam Light Source: 50W halogen lamp / Deuterium lamp

# II. Operation

## 1. Open the computer

Press the power button to open the computer Type the password **"hopelab1"** to open the computer

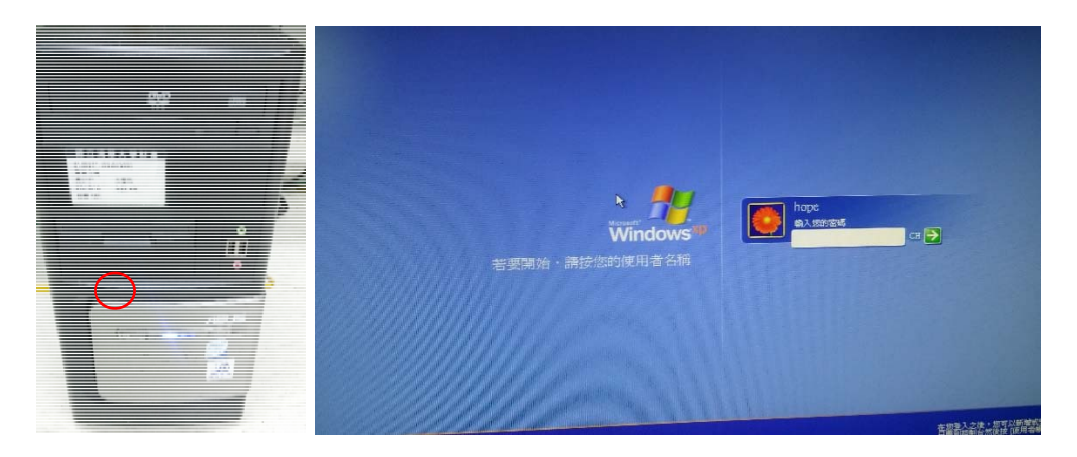

#### 2. Open the spectrometer

Turn on the power of spectrometer

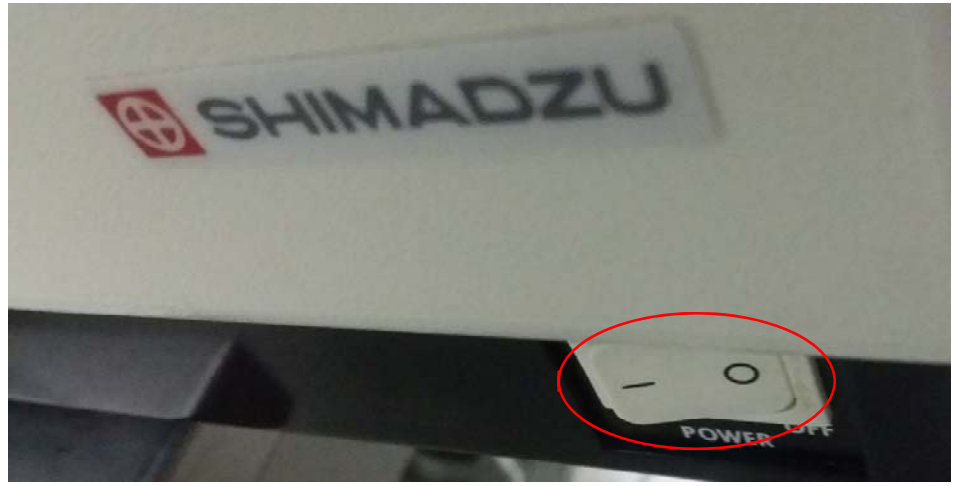

## 3. Open the software

Click on the **UV-3101PC icon** in desktop screen to open software The software will automatically test, please wait until all testing is passed

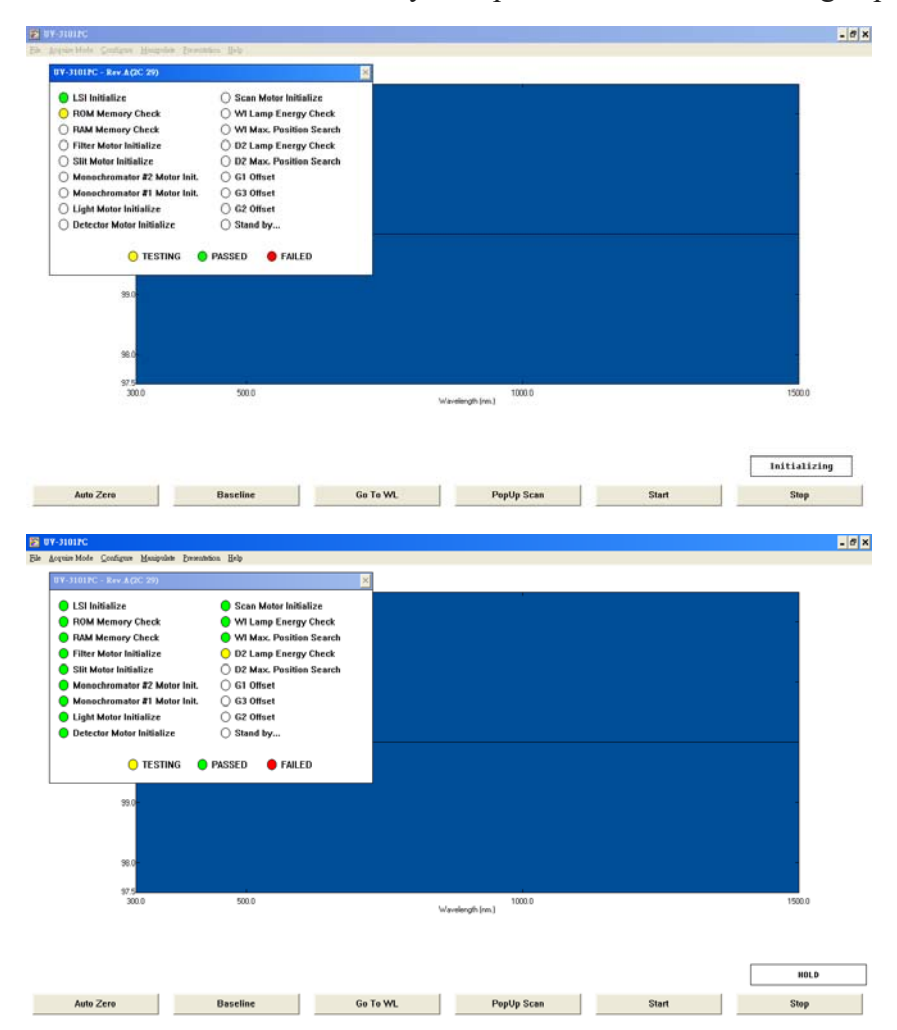

## 4. Setting up parameters

Click "configure" then click "parameters"

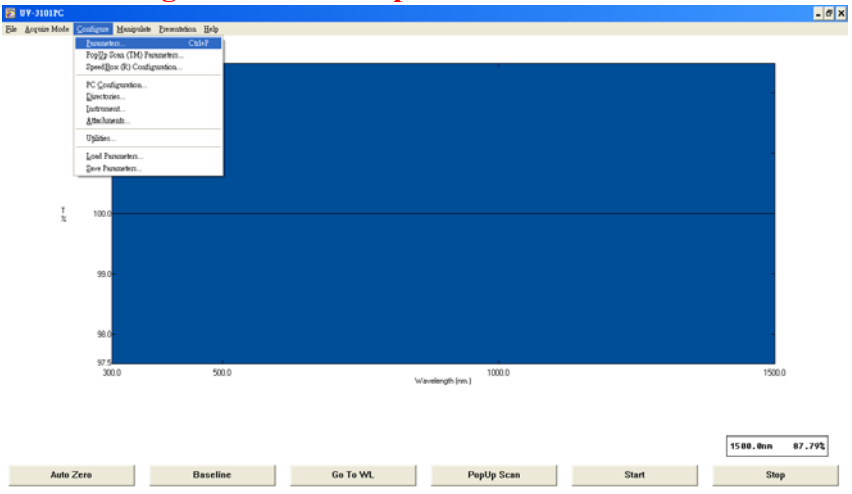

Select all parameter:

Measuring Mode: you can select **Abs or T%** if you want to measure absorption or transmission spectra. The reflection and Energy cannot work with version UV3600.

Recording Range: Normally, we choose **0%-100%** 

Scan speed: Select medium

Slit width: Select the slit width, it is smaller, the scan time is longer. Sampling interval: **Auto** 

#### Select OK

| Spectrum Parameters                                          |               |               |                |          |        | ×      |
|--------------------------------------------------------------|---------------|---------------|----------------|----------|--------|--------|
| <u>M</u> easuring Mode                                       | ○ Abs         | © T%          | ° R%           | ○ Energ  | ЭУ     |        |
| Recording Range                                              | Low           | 0             | To <u>H</u> iç | jh 100   |        |        |
| Wavelength Range (nm)                                        | <u>S</u> tart | 1000          | To <u>E</u> n  | d 1100   |        |        |
| Scan S <u>p</u> eed                                          | C Fast        | Mediu         | m CSIc         | w OVery  | y Slow |        |
| Slit <u>W</u> idth (nm)                                      | O 0.1         | O 0.2         | O 0.5          | 0.8      | O1.0   | © 2.0  |
|                                                              | C 3.0         | C 5.0         | <u> </u>       | <u> </u> | C (20) | C (30) |
| Sampling <u>I</u> nterval (nm)                               | O Auto        | ○0.05<br>○1.0 | ○ 0.1<br>○ 2.0 | C 0.2    | O 0.5  |        |
|                                                              |               |               |                |          |        |        |
| OK <u>A</u> uto File <u>Repeat Scan</u> <u>Energy</u> Cancel |               |               |                |          |        |        |

# 5. Measure the background

We use the baseline correction to set the background to zero. Put your sample substrate on the holder.

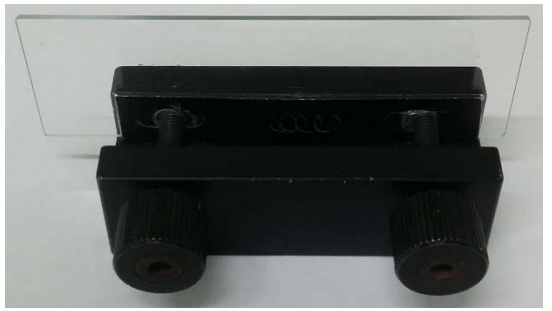

Open the sample chamber

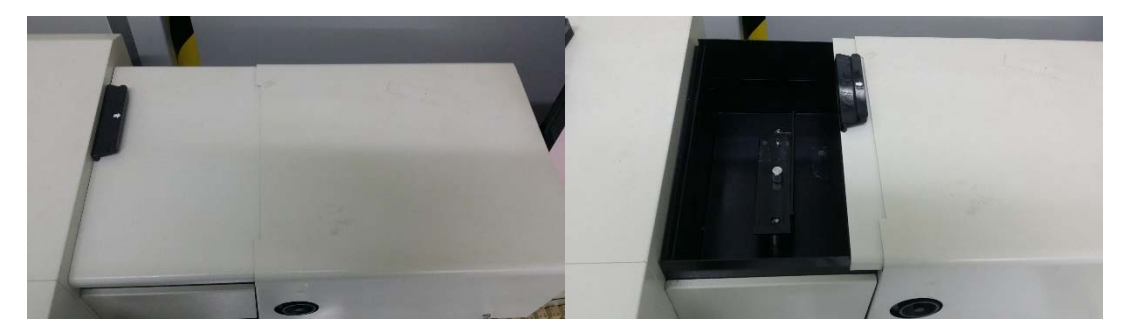

Put substrate in the chamber, then close the chamber

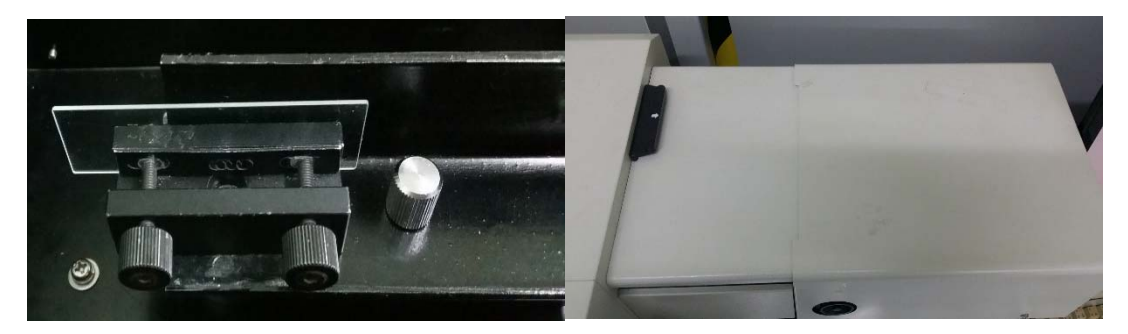

Click **Baseline** and wait until the scan is finished

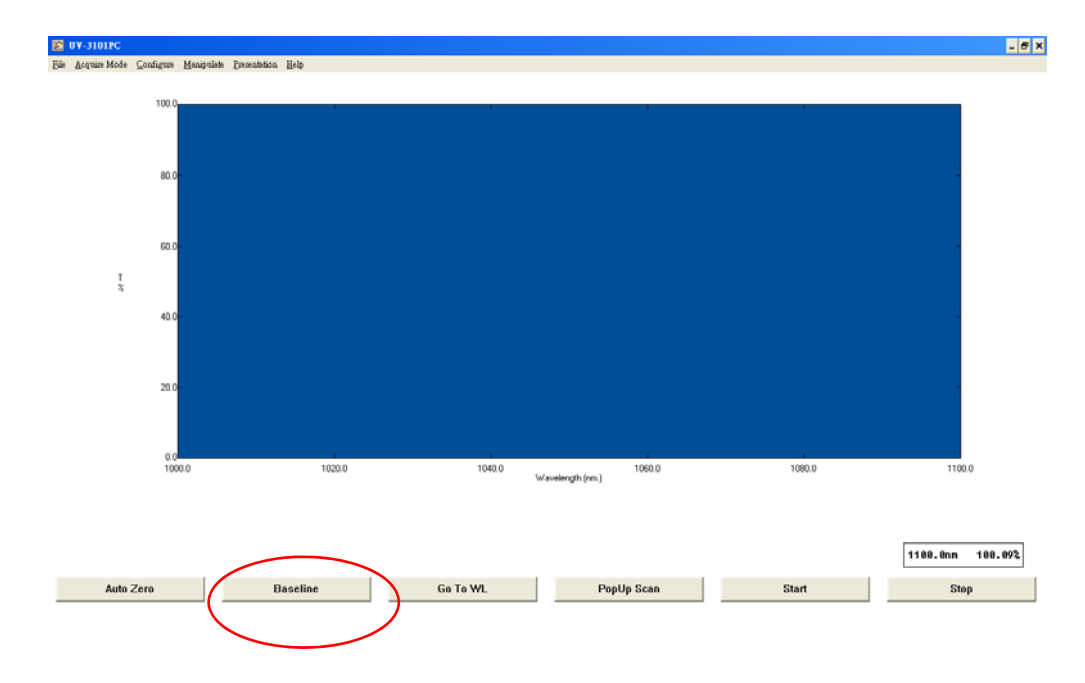

If your samples have no substrate, so the background is air. You only need to click the Baseline to correct the background.

# 6. Measure the spectra

Open the chamber, replace the substrate by samples, then close the chamber

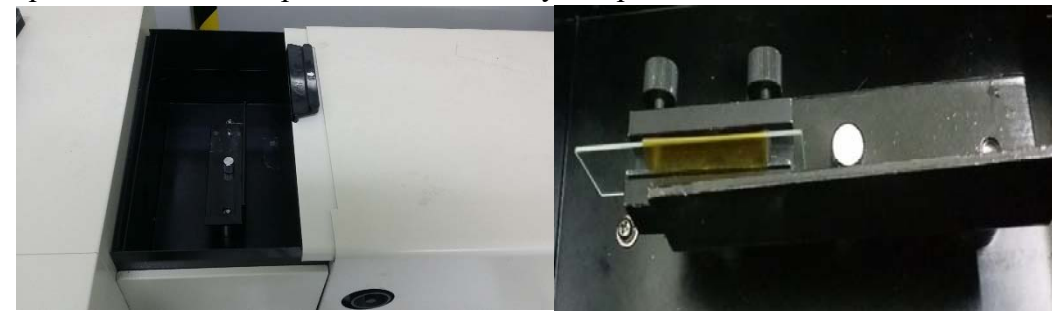

Slect start and wait until the scan is finished

#### NTHU TOP Center

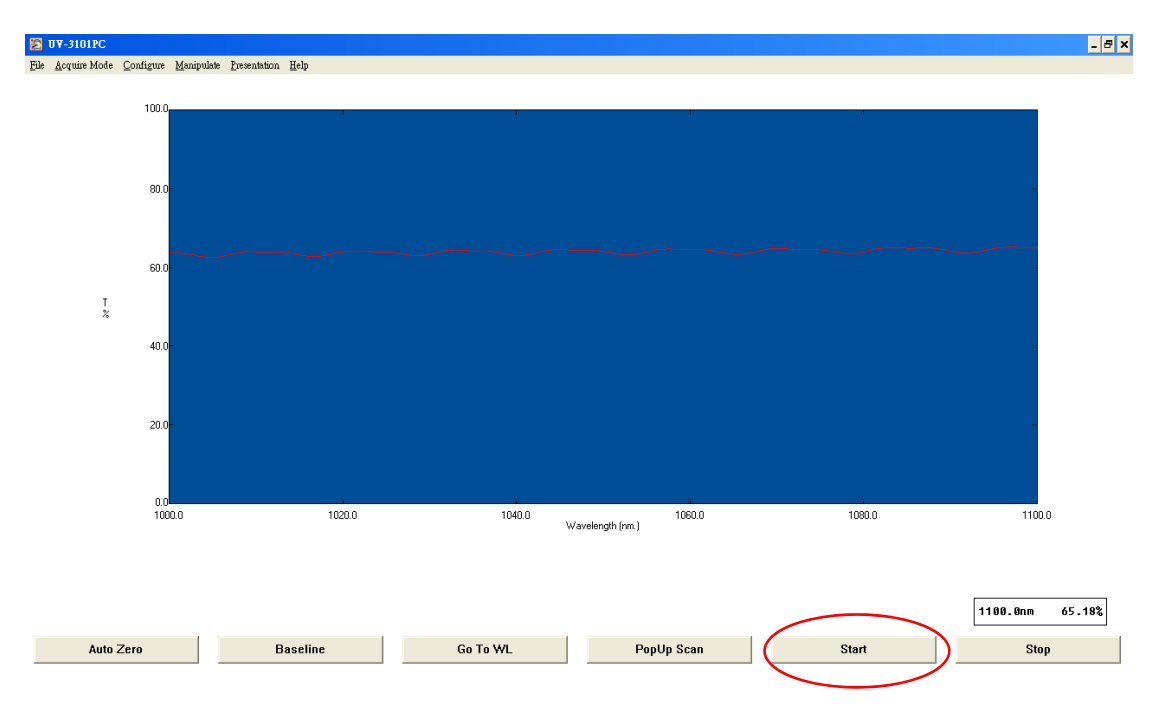

## Type the sample name after the scan is finished, then click save

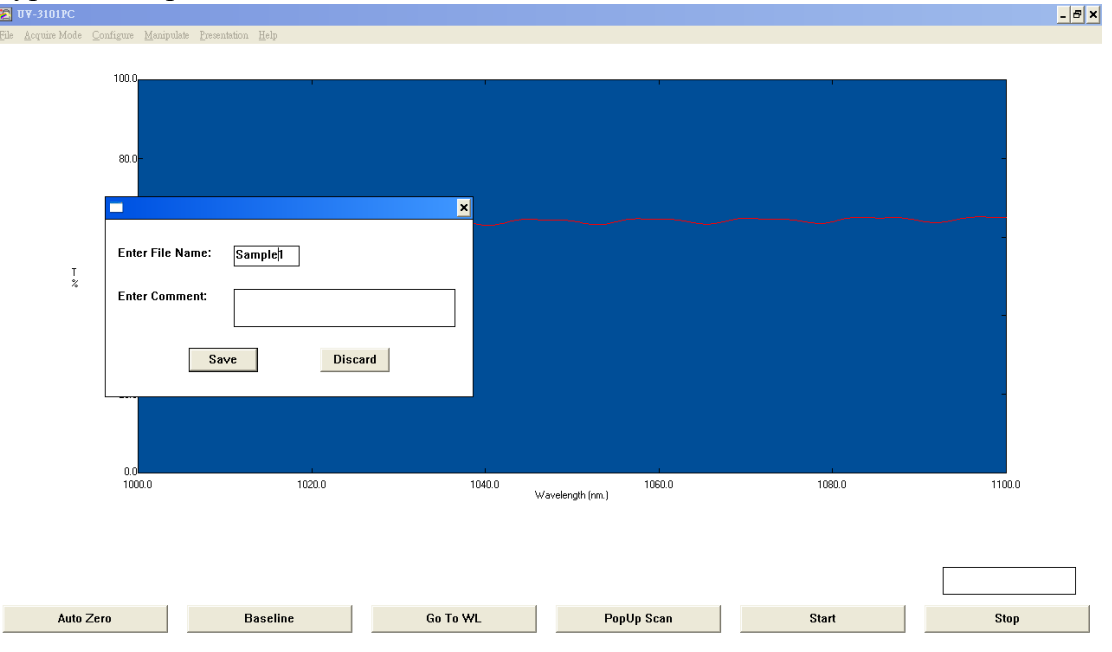

## 7. Save the data

Click Manipulate, select data Print

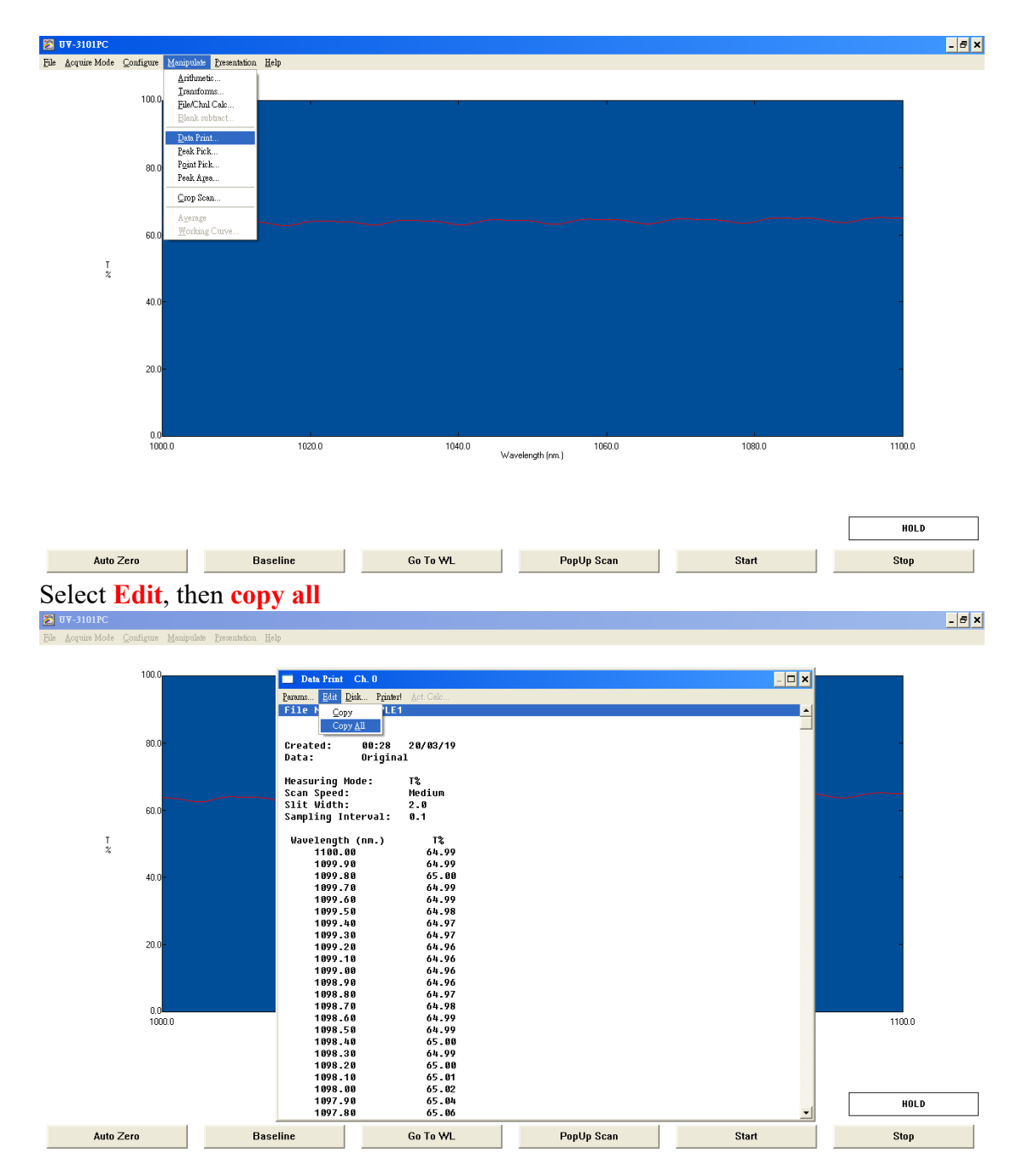

Paste your data to a text file or excel file

| ■ Beodong<br>読字(広) 絶話(な) 絶話(な) 缶(た局帯(4) 工目(な) 説(B(な)) |                                                  |                                         | _ 8 ×                |
|-------------------------------------------------------|--------------------------------------------------|-----------------------------------------|----------------------|
|                                                       | Folder Sync                                      |                                         |                      |
| 網址D C (Baodong                                        |                                                  |                                         | ▼ 🛃 移至               |
| #TRANATA                                              | sample 1                                         |                                         |                      |
| ■ 將這個檔案重新命名                                           | Macrosoft Office Publisher 2014<br>59 KB         |                                         |                      |
|                                                       | Sample 1 - 記事本<br>検索(2) 絶報(2) 検報(2) 説明(2)        |                                         |                      |
| □ (表示回答案 )                                            | File Name: SAMPLE1                               | <u>^</u>                                |                      |
| 以電子郵件傳送這個檔案<br>>>>>>>>>>>>>>>>>>>>>>>>>>>>>>>>>>>>>   |                                                  |                                         |                      |
|                                                       | Data: Original                                   |                                         |                      |
| 甘油於茶                                                  | Measuring Mode: T%                               |                                         |                      |
| <b>共肥した</b> ・ 系統保留(C)                                 | Stan Speed: Medium<br>Slit Width: 2.0            |                                         |                      |
| ☐ 我的交件                                                | Sampring Interval: 0.1                           |                                         |                      |
| <ul> <li>共用交件</li> <li>現 我的電腦</li> </ul>              | 1100.00 64.99                                    |                                         |                      |
| ● 網路上的芳鄉                                              | 1099.90 04.99<br>1099.80 65.00                   |                                         |                      |
| ₹#2754 余                                              | 1099.70 04.99<br>1099.60 64.99                   |                                         |                      |
| sample 1                                              | 1899.58 04.98<br>1899.48 64.97<br>1800.28 64.97  |                                         |                      |
| 交子交件<br>修改日期:2020年3月19日,上午                            | 1899.28 64.96<br>1899.28 64.96                   |                                         |                      |
| 12:45                                                 | 1899.00 64.96<br>1899.00 64.96                   |                                         |                      |
|                                                       | 1070.70 04.70                                    | ×                                       |                      |
|                                                       | E                                                |                                         |                      |
|                                                       |                                                  |                                         |                      |
| File Acquire Mode Cardina Maintine Documentaria       |                                                  |                                         |                      |
|                                                       | sample 1 - Microsoft Excel                       |                                         | _ = ×                |
| 常用 超入 版画配置                                            | 公式 資料 校開 檢視                                      |                                         | × • - •              |
|                                                       | 12 · A A · = = = > · = · = · · · · · · · · · · · | 「「「「「「「」」」」」」「「「」」」」」」「「「」」」」」」「「」」」」」」 |                      |
|                                                       | ▶ ▲ • ቀ፩ • ■ ■ ■ 谭 谭 函 • 1.66 +28                | ■ 備存格様式・ 開格式・ 2・                        | 你序典 尋找典<br>誘導 · 導取 · |
| 51 字型                                                 | 「「新日方式」「「数倍」<br>た」Eile Nome: CAMPLE1             | * 様式 個存相                                |                      |
| A B C                                                 | D E F G                                          | H I J K                                 | L                    |
| 10 Sampling Interval: 0.                              |                                                  |                                         |                      |
| 11<br>12 Wavelengti T%                                |                                                  |                                         |                      |
| 13 1100 64.99                                         |                                                  |                                         |                      |
| 14 1099.9 64.99                                       |                                                  |                                         |                      |
| 15 1099.8 05<br>16 1099.7 64.99                       |                                                  |                                         |                      |
| 17 1099.6 64.99                                       |                                                  |                                         |                      |
| 18 1099.5 64.98<br>19 1099.4 64.97                    |                                                  |                                         |                      |
| 20 1099.3 64.97                                       |                                                  |                                         |                      |
| <u>21</u> 1099.2 64.96                                |                                                  |                                         |                      |
| 22 1099.1 64.96<br>23 1099 64.96                      |                                                  |                                         |                      |
| 24 1098.9 64.96                                       |                                                  |                                         |                      |
| 25 1098.8 64.97<br>26 1098.7 64.98                    |                                                  |                                         |                      |
| 27 1098.6 64.99                                       |                                                  |                                         |                      |
| 28 1098.5 64.99                                       |                                                  |                                         |                      |
| 30 1098.3 64.99                                       |                                                  |                                         | 1                    |
| Auto                                                  |                                                  | П.                                      |                      |

#### 8. Finish measurement

After finishing the measurement, you take out your sample to chamber, then close the chamber.

Click **Exit** to close the solfware

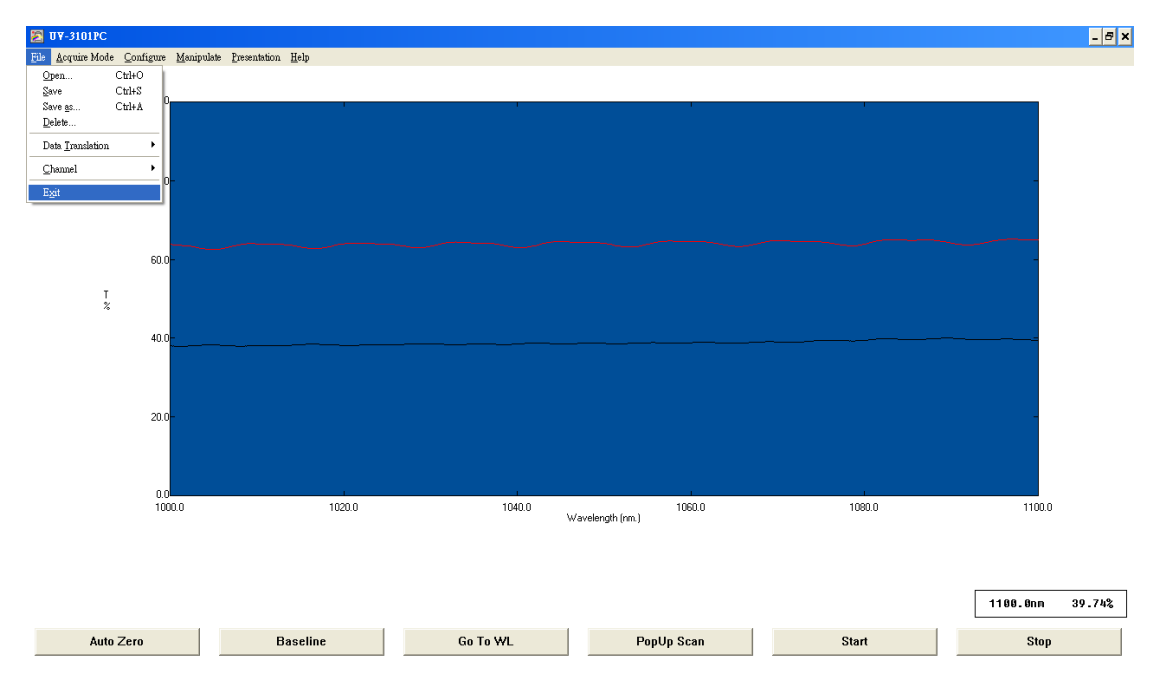

Turn off the spectrometer

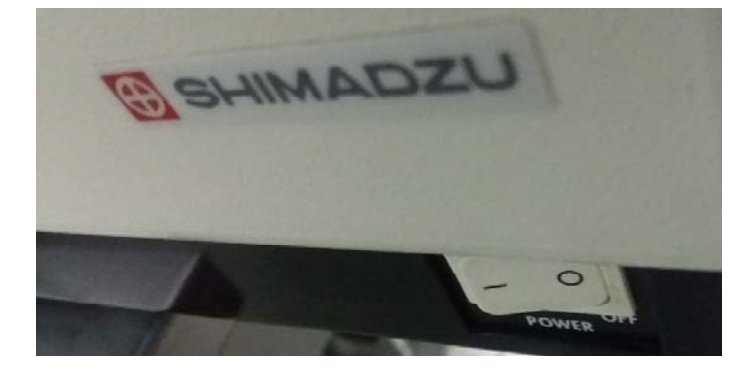

Copy your data Close computer Fill your information in using form